## (3-5) FairCast (フェアキャスト) による連絡について

①「<u>https://ks.faircast.jp/</u>」に接続する。 ○"フェアキャスト"と検索、または右の QR コードを読み取っても接続できます。⇒ ○スマホやパソコンの「お気に入り」に登録しておくと、2回目以降の操作がスムーズに行えます。 NTTData 学校連絡網サービス 登録ガイドはこちら FairCast<sup>®</sup> So 稼動状況はこちら お知らせ >> 現在、お知らせはありません。 学校番号、利用者番号、パスワードを入力し、ログインをクリックして ください 学校番号・利用者番号・パスワードを忘れた方はこちら 学校番号12345、 2 各自の利用者番号、 学校番号 各自の変更したパス ログイン 利用者番号 ワードを入力し、 パスワード ログインをクリック の方は、ご自身で設定したパスワ てください ・ドを入力してください。 初期登録・ ※ログインすると最初に「機能追加/改修のお知らせ」 の画面が開くので、「次へ」を押しスキップする 株式会 NTTData 学校連絡網サービス 登録ガイドは<u>こちら</u> 稼動状況はこちら FairCast® ス 法政大学中学高等学校 7 т お知らせ 利用規約 動作環境 ヘルプ メニューに戻る ログアウト 利用者操作メニュー 利用者情報 \* 登録情報の確認・変更 3 \* <u>パスワード変更</u> こちらの部分 \* 受信履歴一覧 をクリック \* <u>アンケート回答</u> \* 登録情報の削除 ※該当するボタンを選び 必要事項をフリーコメントに記入し登録 学校への連絡 株式会社NTTデータ Copyright © 2006- NTTDATA - 1 -

| NTTData 学校連絡網サービス<br>FairCast® 愛愛。<br>フェアキャスト                                                                                                    |      |      | <u>登録ガイドはこちら</u><br>稼動状況は <u>こちら</u><br>法政大学中学高等学校 |         |       |
|----------------------------------------------------------------------------------------------------|------|------|----------------------------------------------------|---------|-------|
| お知らせ                                                                                                    | 利用規約 | 動作環境 | ヘルプ                                                | メニューに戻る | ログアウト |
| 質問・回答の確認 利用者に表示される画面イメージです、 質問・回答内容を確認し、よろしければ登録するボタンをクリックしてください。                                                                                                    |      |      |                                                    |         |       |
| ■連絡內容                                                                                                    |      |      |                                                    |         |       |
| <ul> <li> 質問最終更新日時:2020/08/03 09:38 </li> <li> 夏休みおよび補講期間(一斉休暇8月13日から19日・日曜・祝日を除く) <ul> <li>本校への相談等があれば通知・申請ください。</li> <li>保健室への相談</li> <li>学年への連絡</li> <li>その他ご質問</li> </ul> </li> <li> 特記事項あれば、ご記入願います。 </li> </ul> |      |      |                                                    |         |       |
| 5         市和にはんたいり存、           希望期日などを簡潔に記入                                                                                                    |      |      |                                                    |         |       |
| <b>戻る</b><br><br><br><br><br><br><br><br><br><br><br><br><br>                                                                                                    |      |      |                                                    |         |       |
| 株式会社NTTデータ Copyright © 2006- NTTDATA                                                                                                    |      |      |                                                    |         |       |

・本人が新型コロナウイルスに感染した場合や、同居する家族が感染した場合は、学校代表番号にお願い致します。電話 0422-79-6230(代表)

・通常の申請は、一斉休暇 8/13~19・日曜・祝日を除き、フェアキャスト「学校への連絡」に申請してください。お返事にお時間を頂戴致しますことをご容赦ください。 参考:

- ・【登録する】ボタンを押すと、画面が変わり、赤文字で 『回答を送信しました』と出ます。 『受信しました』のような表示は出ません。
- ・入力データは再度入力することで変更できます。
- ・送信したか不安な場合、赤文字 『回答を送信しました』の画面からすぐ、再申請も行えます。 変更前に『登録されている連絡内容を上書きしても宜しいでしょうか?』と注意が出ます。